## - INSTRUKCJA -

## Jak należy złożyć wniosek o zapomogę po przez platformę Wirtualnej Uczelni.

- 1. Zaloguj się do wirtualnej uczelni wpisując swój login i hasło.
- 2. Kliknij "Stypendia".

| Ø,           | Moje studia         | •        | ^ <b>B</b> |     |               |  |
|--------------|---------------------|----------|------------|-----|---------------|--|
| S.           | Przebieg studiów    | ~        |            | STY |               |  |
|              | Plan zajęć          |          |            |     |               |  |
| O            | Stypendia           |          |            |     |               |  |
| <br>3. Klikn | ij " Dodaj wniosek' | <i>.</i> |            |     |               |  |
| STYPE        | NDIA                |          |            |     |               |  |
|              |                     |          |            |     | Dodaj wniosek |  |

## 4. Wybierz rodzaj pomocy materialnej.

| Wybór rodzaju pomocy materialnej |            |                   |            |            |                 |  |  |  |  |  |
|----------------------------------|------------|-------------------|------------|------------|-----------------|--|--|--|--|--|
| Rok akademicki                   | Typ okresu | Rodzaj stypendium | Edycja od  | Edycja do  | Wybierz wniosek |  |  |  |  |  |
| 2023/2024                        | Letni      | Zapomoga          | 31.01.2024 | 12.02.2024 | Q               |  |  |  |  |  |

## 5. Kliknij na ikonkę.

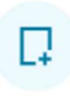

- 6. Dokładne zapoznanie się z wnioskiem, jego kompleksowe wypełnienie, zapisanie wniosku.
- 7. Do wniosku należy dołączyć:
  - wypełnione "oświadczenie o studiach" które, znajduję się w załącznikach do wniosku (oświadczenie udostępnione będzie gdy klikniesz zapisz dane wniosku),
  - dokumenty potwierdzające przejściowo trudną sytuacje (np. zaświadczenia z policji, straży pożarnej, wypis z szpitala, świadectwo pracy, umowę zlecenie lub zaświadczenie od kiedy do kiedy trwało zatrudnienie, akt zgonu itp.)
- 8. Wniosek oraz załączniki pobierz na dysk, podpisz elektronicznie wykorzystując podpis zaufany następnie załącz podpisane dokumenty do wniosku Podpis zaufany